# SD-WAN에서 TrustSec SGT SXP 전파 구성

목차

# 소개

이 문서에서는 SD-WAN(Software-Defined Wide-Area Network)의 SXP(Security Group Tag Exchange Protocol) 전파 방법 컨피그레이션에 대해 설명합니다.

# 사전 요구 사항

요구 사항

다음 주제에 대한 지식을 보유하고 있으면 유용합니다.

- Cisco Catalyst SD-WAN(Software-Defined Wide Area Network)
- SD-Access(Software-Defined Access) 패브릭
- Cisco ISE(Identify Service Engine)

### 사용되는 구성 요소

이 문서의 정보는 다음을 기반으로 합니다.

- Cisco IOS® XE Catalyst SD-WAN Edges 버전 17.9.5a
- Cisco Catalyst SD-WAN Manager 버전 20.12.4.

이 문서의 정보는 특정 랩 환경의 디바이스를 토대로 작성되었습니다. 이 문서에 사용된 모든 디바이스는 초기화된(기본) 컨피그레이션으로 시작되었습니다. 현재 네트워크가 작동 중인 경우 모든

명령의 잠재적인 영향을 미리 숙지하시기 바랍니다.

# 배경 정보

### Cisco TrustSec 통합

Cisco TrustSec 통합을 통한 SGT 전파는 Cisco IOS® XE Catalyst SD-WAN 릴리스 17.3.1a 이상에 서 지원됩니다. 이 기능을 통해 Cisco IOS® XE Catalyst SD-WAN 에지 디바이스는 브랜치의 Cisco TrustSec 지원 스위치에 의해 생성된 SGT(Security Group Tag) 인라인 태그를 Cisco Catalyst SD-WAN 네트워크의 다른 에지 디바이스로 전파할 수 있습니다.

Cisco TrustSec의 기본 개념:

- SGT 바인딩: IP와 SGT 간의 연결에서는 모든 바인딩이 가장 일반적인 컨피그레이션을 가지 며 Cisco ISE에서 직접 학습합니다.
- SGT 전파: 전파 방법은 네트워크 홉 간에 이러한 SGT를 전파하는 데 사용됩니다.
- SGTACL 정책: 신뢰할 수 있는 네트워크 내에서 트래픽 소스의 권한을 지정하는 규칙 집합.
- SGT 시행: SGT 정책에 따라 정책이 시행되는 위치입니다.

### SGT 전파 방법

SGT 전파 방법은 다음과 같습니다.

- SGT 전파 인라인 태깅
- SGT SXP 전파

### SXP를 사용한 SGT 전파

인라인 태깅 전파를 위해 브랜치에는 SGT 인라인 태깅(Cisco TrustSec 디바이스)을 처리할 수 있는 Cisco TrustSec 지원 스위치가 있어야 합니다. 하드웨어가 인라인 태깅을 지원하지 않는 경우 SGT 전파에서는 SXP(Security Group Tag Exchange Protocol)를 사용하여 네트워크 디바이스 전반에 SGT를 전파합니다.

Cisco ISE에서는 IP-SGT 바인딩(동적 IP-SGT)을 생성한 다음 SXP를 사용하여 IP-SGT 바인딩을 Cisco IOS® XE Catalyst SD-WAN 장치로 다운로드하여 Cisco Catalyst SD-WAN 네트워크를 통해 SGT를 전파할 수 있습니다. 또한 SD-WAN 이그레스의 SGT 트래픽에 대한 정책은 ISE에서 SGACL 정책을 다운로드하여 시행됩니다.

예:

- Cisco 스위치(Border node)는 인라인 태깅(non-TrustSec 디바이스)을 지원하지 않습니다.
- Cisco ISE는 SXP 연결을 통해 Cisco IOS® XE Catalyst SD-WAN 디바이스(에지 라우터)에 IP-SGT 바인딩을 다운로드할 수 있습니다.
- Cisco ISE는 Radius 통합 및 PAC 키를 통해 SGACL 정책을 다음에 다운로드할 수 있습니다. Cisco IOS® XE Catalyst SD-WAN 디바이스(에지 라우터).

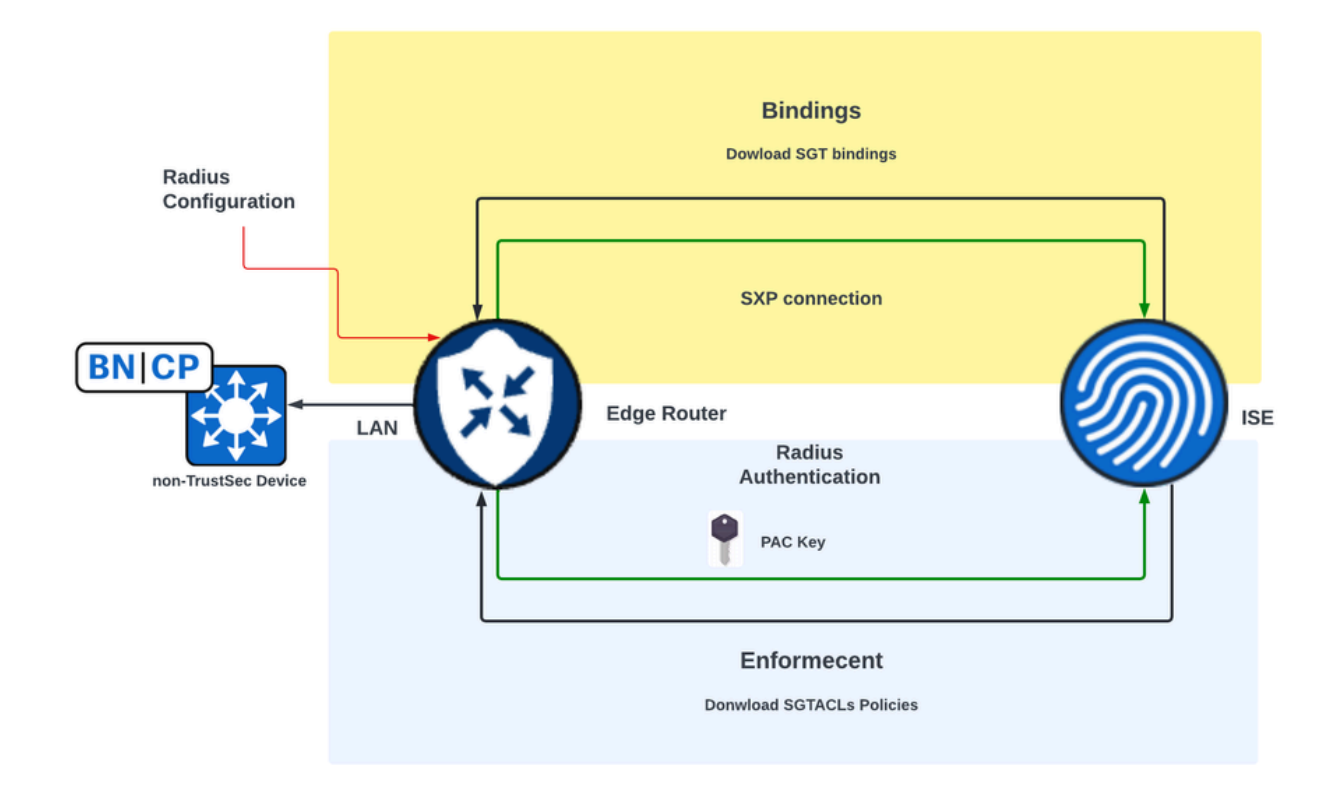

SD-WAN 에지 디바이스에서 SXP 전파 및 다운로드 SGACL 정책을 활성화하기 위한 요구 사항

✤ 참고: SGACL 정책은 인그레스 트래픽에 적용되지 않으며 Cisco Catalyst SD-WAN 네트워크 의 이그레스 트래픽에만 적용됩니다.

✤ 참고: Cisco TrustSec 기능은 컨트롤러 모드에서 24K 이상의 SGT 정책에 대해 지원되지 않습 니다.

# SGT SXP 전파 활성화 및 SGACL 정책 다운로드

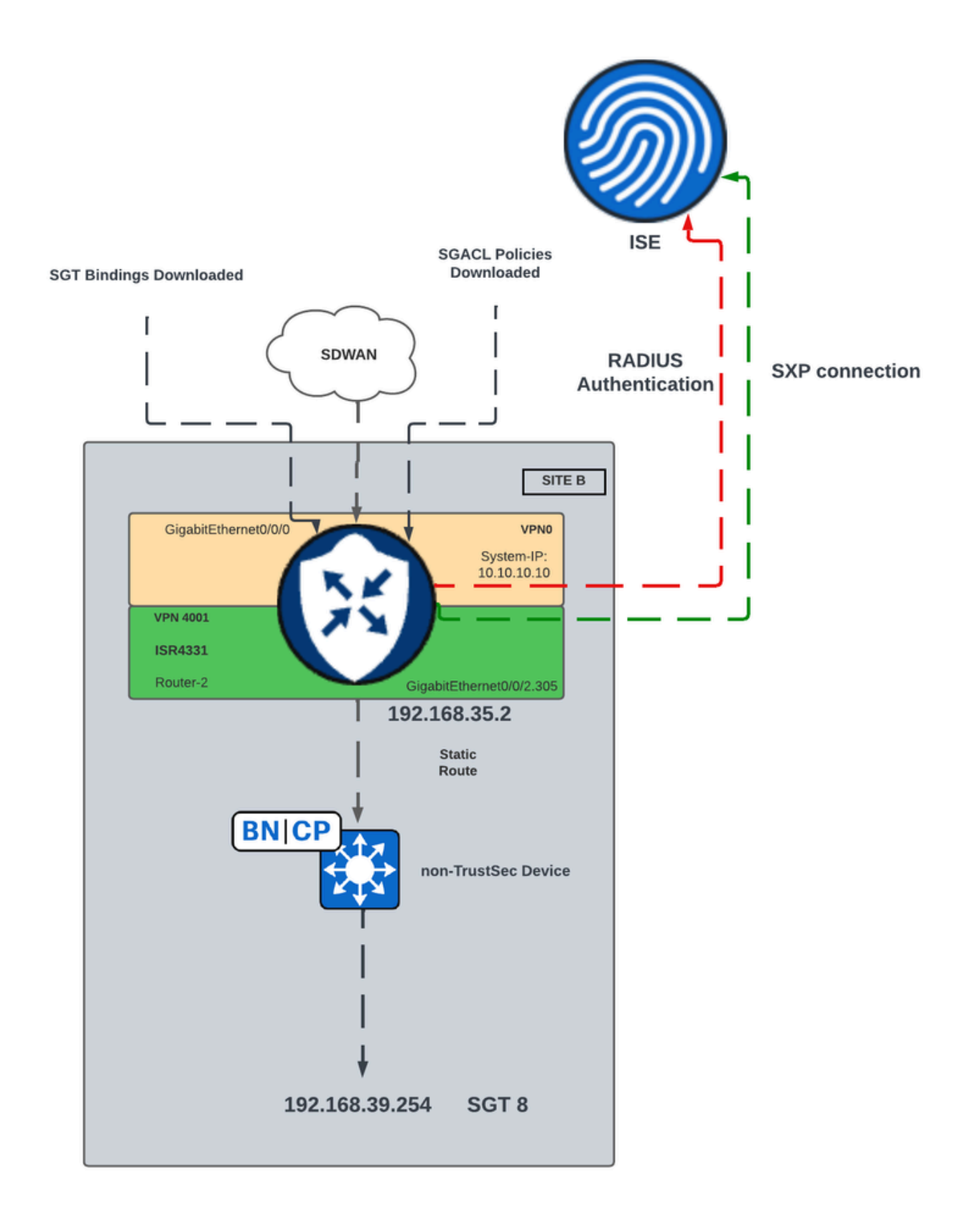

SD-WAN에서 SGT SXP 전파를 위한 네트워크 다이어그램

## 1단계. Radius 매개변수 구성

- Cisco Catalyst SD-WAN Manager GUI에 로그인합니다.
- Configuration(컨피그레이션) > Templates(템플릿) > Feature Template(기능 템플릿) > Cisco

AAA로 이동합니다. RADIUS SERVER(RADIUS 서버)를 클릭합니다. • RADIUS 서버 매개변수 및 키를 구성합니다.

| eature Template > Cisco AAA > AAARadius |                     |
|-----------------------------------------|---------------------|
| New RADIUS Server                       |                     |
| Address                                 | 10.4.113.0          |
| Authentication Port                     | ⊘ - 1812            |
| Accounting Port                         |                     |
| Timeout                                 |                     |
| Timeout                                 | ✓ 5                 |
| Retransmit Count                        | ⊘ ▼ 3               |
| Кеу Туре                                | ● ▼ ○ Key ● PAC Key |
| Key                                     | • ······            |

RADIUS 서버 컨피그레이션

• Radius 그룹 매개변수를 구성하려면 값을 입력합니다.

| ~ | ✓ RADIUS         |              |            |                 |           |
|---|------------------|--------------|------------|-----------------|-----------|
|   | RADIUS SERVER    | RADIUS GROUP | RADIUS COA | TRUSTSEC        | >         |
|   | New RADIUS Grou  | P            |            |                 |           |
|   | VPN ID           |              | 6          | 0               |           |
|   | Source Interface |              | €          | ₿ ▼ GigabitEthe | rnet0/0/0 |
|   | Radius Server    |              | e          | radius-0        |           |

RADIUS 그룹 컨피그레이션

• Radius COA 매개변수를 구성 하려면 값을 입력 합니다.

| ∨ RADIUS                   |                               |
|----------------------------|-------------------------------|
| RADIUS SERVER RADIUS GROUP | RADIUS COA TRUSTSEC           |
| Domain Stripping           | ✓ Yes O No Right to Left      |
| Authentication Type        | ⊘ ▼ O Yes O All O Session Key |
| Port                       | Ø ▼ 1700                      |
| Server Key Password        | ⊘ -                           |
| New RADIUS CoA             |                               |
| Client IP                  | ⊕ - 10.4.113.0                |
| VPN ID                     |                               |
| Server Key Password        |                               |

- ✤ 참고: Radius COA가 구성되지 않은 경우 SD-WAN 라우터는 SGACL 정책을 자동으로 다운로 드할 수 없습니다. ISE에서 SGACL 정책을 생성하거나 수정한 후 cts refresh policy 명령을 사 용하여 정책을 다운로드합니다.
  - TRUSTSEC 섹션으로 이동하고 값을 입력합니다.

| Feature Template > Cisco AAA > AAARadius |                        |              |            |              |  |  |  |  |
|------------------------------------------|------------------------|--------------|------------|--------------|--|--|--|--|
| $\sim$                                   | RADIUS                 |              |            |              |  |  |  |  |
|                                          | RADIUS SERVER          | RADIUS GROUP | RADIUS COA | TRUSTSEC     |  |  |  |  |
|                                          | CTS Authorization List |              | $\oplus$   | ▼ ctsmlist   |  |  |  |  |
|                                          | RADIUS group           |              | $\oplus$   | ▼ radius-0 ▼ |  |  |  |  |

TRUSTSEC 컨피그레이션

• 디바이스 템플릿에 Cisco AAA 기능 템플릿을 연결합니다.

2단계. SXP 매개변수 구성

- Configuration(컨피그레이션) > Templates(템플릿) > Feature Template(기능 템플릿) > TrustSec으로 이동합니다.
- CTS 자격 증명을 구성하고 디바이스 인터페이스에 SGT 바인딩을 할당합니다.

#### Feature Template > TrustSec > ISR433\_SXPTrustSec

| Global    | SXP Default  | SXP Connection |   |             |       |   |
|-----------|--------------|----------------|---|-------------|-------|---|
| ∽ GLOB/   | AL           |                |   |             |       |   |
| Device S  | GT           |                | • | 2           |       | ] |
| Credentia | als ID       |                | • | FLM2206W092 |       | ] |
| Credentia | als Password |                | • |             |       | ] |
| Enable Er | nforcement   |                | • | O On        | O Off |   |

TrustSec 기능 템플릿

• SXP Default(SXP 기본) 섹션으로 이동하고 SXP Default(SXP 기본) 매개변수를 구성하는 값을 입력합니다.

Feature Template > TrustSec > ISR433\_SXPTrustSec

| ✓ SXP DEFAULT |     |              |       |
|---------------|-----|--------------|-------|
|               |     |              |       |
| Enable SXP    | ••• | On On        | ⊖ Off |
| Source IP     | • • | 192.168.35.2 |       |
| Password      |     |              |       |
|               | •   |              |       |

SXP 기본 컨피그레이션

• SXP Connection(SXP 연결)으로 이동하고 SXP Connection(SXP 연결) 매개변수를 구성한 다음 Save(저장)를 클릭합니다.

| ✓ SXP 0  | CONNECTION    |              |               |       |           |                   |        |  |
|----------|---------------|--------------|---------------|-------|-----------|-------------------|--------|--|
| New      | Connection    |              |               |       |           |                   |        |  |
| Peer IP  |               | Source IP    | Preshared Key | Mode  | Mode Type | Minimum Hold Time | Action |  |
| $\oplus$ | 10.88.244.146 | 192.168.35.2 | Password      | Local | Listener  | Ø 0               | 0 0    |  |

SXP 연결 컨피그레이션

- ✤ 참고: Cisco ISE는 처리 할 수 있는 SXP 세션 수에 제한 이 있습니다. 따라서, 대안으로, 스케 일 네트워크 수평을 위한 SXP Reflector가 사용될 수 있다.
- ◈ 참고: Cisco IOS® XE Catalyst SD-WAN 디바이스를 사용하여 SXP 피어를 설정하려면 SXP 리플렉터를 사용하는 것이 좋습니다.
  - Configuration(컨피그레이션) > Templates(템플릿) > Device Template(디바이스 템플릿) > Additional Templates(추가 템플릿) > TrustSec으로 이동합니다.
  - 이전에 생성한 TrustSec 기능 템플릿을 선택하고 Save를 클릭합니다.

| Additional Templates |                                    |   |
|----------------------|------------------------------------|---|
| AppQoE               | Choose                             | • |
| Global Template *    | Factory_Default_Global_CISCO_Templ | • |
| Cisco Banner         | Choose                             | • |
| Cisco SNMP           | Choose                             | • |
| ThousandEyes Agent   | Choose                             | ¥ |
| TrustSec             | ISR433_SXPTrustSec                 | • |

추가 템플릿 섹션

다음을 확인합니다.

명령을show cts sxp connections vrf (service vrf)실행하여 Cisco TrustSec SXP 연결 정보를 표시합니다.

<#root> #show cts sxpconnections vrf 4001 SXP : Enabled Highest Version Supported: 5 Default Password : Set Default Key-Chain: Not Set Default Key-Chain Name: Not Applicable Default Source IP: 192.168.35.2 Connection retry open period: 120 secs Reconcile period: 120 secs Retry open timer is not running Peer-Sequence traverse limit for export: Not Set Peer-Sequence traverse limit for import: Not Set -----Peer IP : 10.88.244.146 Source IP : 192.168.35.2 : On Conn status Conn version : 4 Conn capability : IPv4-IPv6-Subnet Conn hold time : 120 seconds Local mode : SXP Listener Connection inst# : 1 TCP conn fd : 1 TCP conn password: default SXP password Hold timer is running Total num of SXP Connections = 1

명령 실행 show cts role-based sgt-map tIP 주소와 SGT 바인딩 간에 전역 Cisco TrustSec SGT 맵을 표시합 니다.

#### <#root>

```
#
show
cts
role-based
sgt
-map
vrf
4001 all
```

| Active IPv4-SGT Bindings Information |     |          |       |          |         |        |     |     |     |      |           |    |     |
|--------------------------------------|-----|----------|-------|----------|---------|--------|-----|-----|-----|------|-----------|----|-----|
| IP Address                           | SGT | Source   |       |          |         |        |     |     |     |      |           |    |     |
|                                      |     |          | ===   |          |         |        |     |     |     |      |           |    |     |
| 192.168.1.2                          | 2   | INTERNAL |       |          |         |        |     |     |     |      |           |    |     |
| 192.168.35.2                         | 2   | INTERNAL |       |          |         |        |     |     |     |      |           |    |     |
| 192.168.39.254                       | 8   | SXP      | <<< 1 | Bindings | learned | trough | SXP | for | the | host | connected | in | the |

```
IP-SGT Active Bindings Summary
```

| Total | number | of | CLI      | bindings | = | 0 |
|-------|--------|----|----------|----------|---|---|
| Total | number | of | SXP      | bindings | = | 1 |
| Total | number | of | TNTERNAL | hindinas | _ | 2 |
| Total | number | of | active   | bindings | = | 3 |

전역 Cisco TrustSec 환경 데이터show cts environment-data를 표시하려면 이 명령을 실행합니다.

```
<#root>
```

#show

cts

environment-data

```
CTS Environment Data
```

```
Current state = COMPLETE
```

```
Last status = Successful
Service Info Table:
Local Device SGT:
SGT tag = 2-01:TrustSec_Devices
Server List Info:
Installed list: CTSServerList1-0002, 1 server(s):
Server: 10.88.244.146, port 1812, A-ID B546BF54CA5778A0734C8925EECE2215
Status = ALIVE
```

Security Group Name Table:

0-00:Unknown

2-01:TrustSec\_Devices

3-00:Network\_Services

4-00:Employees

5-00:Contractors

6-00:Guests

7-00:Production\_Users

#### 8-02:Developers

<<<< Security Group assigned to the host connected in the LAN side (SGT 8)

9-00:Auditors

10-00:Point\_of\_Sale\_Systems

11-00:Production\_Servers

12-00:Development\_Servers

13-00:Test\_Servers

14-00:PCI\_Servers

15-01:BYOD

Environment Data Lifetime = 86400 secs

명령을 실행하여show cts pacs프로비저닝된 Cisco TrustSec PAC를 표시합니다.

<#root>

#show cts pacs

AID: B546BF54CA5778A0734C8925EECE2215

PAC-Info:

PAC-type = Cisco Trustsec

AID: B546BF54CA5778A0734C8925EECE2215

I-ID: FLM2206W092

A-ID-Info: Identity Services Engine

Credential Lifetime: 22:24:54 UTC Tue Dec 17 2024

PAC-Opaque: 000200B80003000100040010B546BF54CA5778A0734C8925EECE22150006009C00030100BE30CE655A7649A5CED8

명령을 실행합니다show cts role-based permissions .SGACL 정책을 표시합니다.

#### <#root>

#show

cts

role-based permissions

IPv4 Role-based permissions default: Permit IP-00 IPv4 Role-based permissions from group 5:Contractors to group 2:TrustSec\_Devices: Deny IP-00

IPv4 Role-based permissions from group 5:Contractors to group 8:Developers:

DNATELNET-00

IPv4 Role-based permissions from group 5:Contractors to group 15:BYOD: Deny IP-00

#### 명령을 실행하여show cts rbacl (SGACLName)SGACL(Access Control List) 컨피그레이션을 표시합니다.

```
<#root>
#show
cts
rbacl
DNATELNET
CTS RBACL Policy
_____
RBACL IP Version Supported: IPv4 & IPv6
 name
        =
DNATELNET-00
 IP protocol version = IPV4, IPV6
 refcnt = 2
 flag = 0xC1000000
 stale = FALSE
RBACL ACEs:
   deny
tcp
dst
eq 23 log
      <<<<< SGACL action
   permit
ip
```

# 관련 정보

- <u>Cisco Catalyst SD-WAN 보안 컨피그레이션 가이드</u>
- <u>Cisco TrustSec 컨피그레이션 가이드</u>

이 번역에 관하여

Cisco는 전 세계 사용자에게 다양한 언어로 지원 콘텐츠를 제공하기 위해 기계 번역 기술과 수작업 번역을 병행하여 이 문서를 번역했습니다. 아무리 품질이 높은 기계 번역이라도 전문 번역가의 번 역 결과물만큼 정확하지는 않습니다. Cisco Systems, Inc.는 이 같은 번역에 대해 어떠한 책임도 지지 않으며 항상 원본 영문 문서(링크 제공됨)를 참조할 것을 권장합니다.